## How to Apply for a LEAP Forward, Inc. Scholarship

- 1. Access the Leap Forward Scholarship Website.
- 2. Review the <u>requirements</u> for each scholarship. Only apply for a scholarship if you meet all of the listed qualifications. You will not be selected for award if you do not meet all of the requirements.
- 3. Go to the <u>scholarship website</u> and click the "Apply for a Scholarship" button.
- 4. Select a scholarship application to complete from the drop down list. There are 11 separate scholarship applications.

| General Scholarship Application                        |  |
|--------------------------------------------------------|--|
| General Scholarship Application                        |  |
| The MasterMind Group Scholarship                       |  |
| The Carrie Bertha Jones and Clyde Jones Scholarship    |  |
| The Bertram Pernell Bell Memorial Scholarship          |  |
| The Victoria Lodge #71 Scholarship                     |  |
| The Thomas Family Scholarship                          |  |
| The Hamilton Sr. and Alice Parran Memorial Scholarship |  |
| The Evelyn Irvine Memorial Scholarship                 |  |
| Dorothy Mae Smith Memorial Scholarship                 |  |
| Ruthann Hicks Memorial Scholarship                     |  |
| Martin Barnes Scholarship Fund                         |  |

5. Scholarships that do not appear on the drop down list are listed on the *General Scholarship Application*. The following scholarships are listed on the *General Application* 

| Bill and Blanche Finch Memorial Scholarship                | Clifton Morsell and Randolph Adams Memorial Scholarship |
|------------------------------------------------------------|---------------------------------------------------------|
| Clyde & Olive Sealey Memorial Scholarship                  | Earl Thorne Memorial Scholarship                        |
| Elizabeth Simms Memorial Scholarship                       | Gail E. Patterson Memorial Scholarship                  |
| George & Geneva Green Harrod Memorial Scholarship          | Gladys Henson Memorial Scholarship                      |
| Glenda Lee Bell Memorial Scholarship                       | Gloria Mae Gross Memorial Scholarship                   |
| Grace Parker Memorial Scholarship                          | Joan Gray Butler Memorial Scholarship                   |
| Iris Anne Harris Memorial Scholarship                      | Lawrence Myers Memorial Scholarship                     |
| MacArthur Jones Memorial Scholarship                       | Marilyn Preston Killingham Memorial Scholarship         |
| Michael J. Moore Memorial Scholarship                      | Nannie Pearl Cade Memorial Scholarship                  |
| Raymond Harris Memorial Scholarship                        | Russell Costley Memorial Scholarship                    |
| Ruth Reid Memorial Scholarship                             | Violet Parker Memorial Scholarship                      |
| Vivian Lemort Rogers Memorial Scholarship (Baltimore only) | Wallace Leeper Memorial Scholarship                     |
| Wilson Ennis Sr. Memorial Scholarship                      |                                                         |

Note: If you plan to apply for multiple scholarships, you may need to complete multiple applications.

- 6. Complete all of the required fields on the application. Special notes are below
  - a. Photo Attachment: Upload a professional photo (preferably a headshot). The photo should not contain a watermark. Photos will be used for future publications such as the scholarship booklet <u>here</u>.
  - b. **ACT Score and SAT Score**: If your school does not require the submission of these scores, put "N/A" in these fields.
  - c. **FAFSA Student Aid Report:** If you are unable to upload a FAFSA Student Aid Report at the time you submit the application, upload a document including the following information:
    - Expected Family Contribution
    - 2022 Parent's Adjusted Gross Income
    - 2022 Student's Adjusted Gross Income
    - Household Size
    - # in College in 2024-2025
    - Institutions Applied To
    - Anticipated Major, Minor and Career Choice

Applicants are required to send their FAFSA Student Aid Report to <u>leapforwardincscholarships@gmail.com</u> as soon as possible.

- 7. Review the entire application before submitting to ensure all information is accurate and all required documents are uploaded. Corrections cannot be made to applications once they are submitted.
- 8. You will receive a confirmation email after the application has been submitted.
- 9. Contact <a href="mailto:leapforwardincscholarships@gmail.com">leapforwardincscholarships@gmail.com</a> if you have any questions.